# Mac OSXを使用したCisco RV34xシリーズルー タによるLTE WANバックアップの実装

## 目的

この記事では、Cisco Business RVルータを、Macコンピュータを使用して統合された Long Term Evolution(LTE)Wide Area Network(WAN)機能を備えたサードパーティルー タと併用する方法について説明します。LTEルータは、RV34xシリーズルータのイン ターネットへのバックアップ接続として使用されます。このシナリオでは、 <u>NETGEAR Nightawk LTE Mobile Hotspot Router, Model MR1100を使用</u>します。

Windowsコンピュータを使用する場合は、「<u>Windows PCを使用したCisco RV34xシリ</u> <u>ーズルータでのLTE WANバックアップの実装</u>」の手順に従う必要があります。

### 目次

- 1. NETGEARリソース
- 2. <u>バックアップインターネットトポロジ</u>
- 3. <u>セットアップの概要</u>
- 4. LTEモバイルルータの初期設定
- 5. LTEモバイルルータでのIPパススルーの設定
- 6. WAN 2でのバックアップインターネット用RV34xルータの設定
- 7. <u>Cisco RV34xルータでのインターネットアクセスの確認</u>
- 8. WAN 2バックアップインターネットの確認

### 該当するデバイス |ファームウェアのバージョン

• RV340 |ファームウェア1.0.03.16

- RV340W |ファームウェア1.0.03.16
- RV345 |ファームウェア1.0.03.16
- RV345P |ファームウェア1.0.03.16

#### 概要

企業が一貫したインターネットを持つことが不可欠です。ネットワークで接続を保証 するためにできることをすべて行いたいと考えていますが、インターネットサービス プロバイダー(ISP)の信頼性を制御することはできません。 ある時点でサービスがダウ ンする可能性があります。つまり、ネットワークもダウンします。だからこそ先を行 く計画が重要だ。何ができる?

Cisco Business RV34xシリーズルータでは、バックアップインターネットの設定に 2つのオプションがあります。

- 2つ目の従来のISPを追加するには、3G/4G LTEユニバーサルシリアルバス(USB)対応ドング ルとサブスクリプションを使用します。この設定の課題は、サードパーティがドングルソフ トウェアを更新する場合に、互換性の問題を引き起こす可能性があることです。Cisco RVシ リーズルータとの最新のISP USBドングル互換性を確認するには、ここをクリックして<u>くだ</u> <u>さい</u>。
- 2. 2番目の<sup>WAN</sup>ポートを使用し、統合LTE機能を備えた2番目のISPルータを追加します。この 記事の焦点はこのオプションなので、興味があれば続けてください! このシナリオでは、LTE機能を備えたISPルータ、特にNETGEAR Nighawk LTE Mobile Hotspot Router、モデルMR1100の追加に焦点を当てます。ルータは携帯電話 と同様にモバイルデータを使用してインターネットに接続します。

第4世代(4G)LTEは3Gよりも優れています。信頼性の高い接続、アップロードとダウ ンロードの高速化、音声とビデオのクリア性の向上を実現します。4G LTEはフル 4G接続ではありませんが、3Gよりもはるかに優れていると考えられています。

さらに、ネットワークのロードバランシングと帯域幅の拡張を行うようにセカンダリ ISPを設定できます。このビデオを見たい場合は、<u>Cisco Tech Talk</u>をご覧くだ<u>さい。</u> <u>RV340シリーズルータのロードバランシングのためのデュアルWANの設定</u>』を参照し てください。

Cisco Businessは、NETGEAR製品を販売またはサポートしていません。Cisco RVシリーズルータと互換性のあるLTEルータとして使用されました。

## NETGEARリソース

1. <u>製品ページ</u>

2. <u>クイックスタートガイド</u>

- 3. <u>ユーザーマニュアル</u>
- 4. MR1100 Nightawk M1モバイルルータでは、どの携帯電話帯域がサポートされていますか。
- 5. <u>AirCardホットスポットでサポートされる通信事業者のリスト</u>
- 6. MR1100 Nightawk M1モバイルルータを購入します(ISPの空き状況を確認してください)

## バックアップインターネットトポロジ

次の図は、RVシリーズルータ(青色のボックスで表される)のWAN1に接続されたプ ライマリISPと、セカンダリISPのNETGEARルータ(黒い機器)の表示されたポート に接続されたWAN 2を示しています。

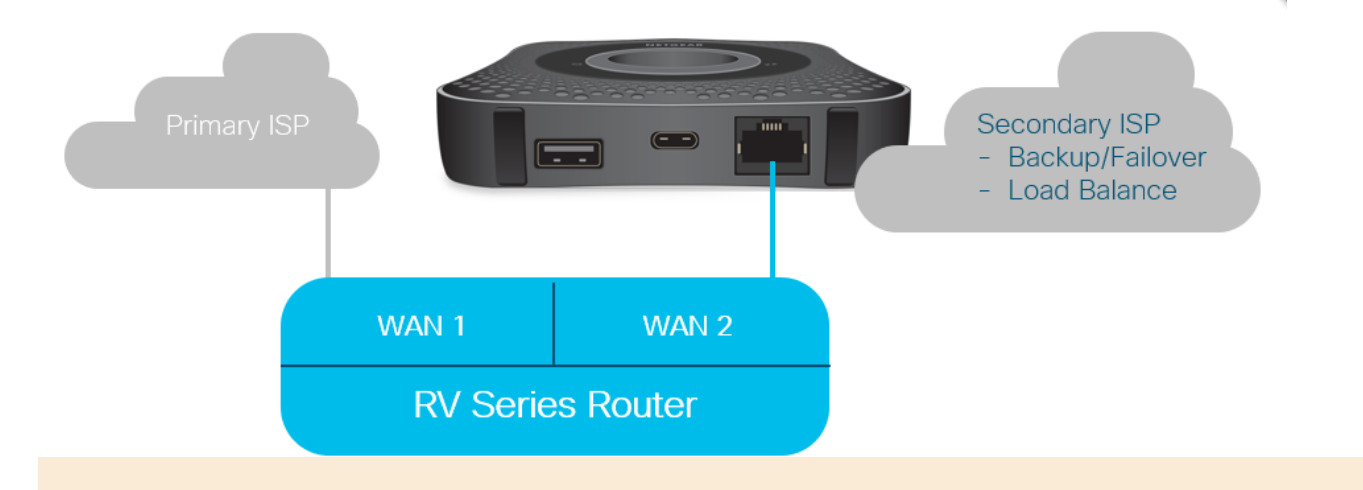

LTEルータをRV340ルータに接続する前に、次の手順に従ってLTEルータをバックアップ インターネットとしてセットアップします。

## セットアップの概要

ここでは、バックアップインターネットを有効にするために必要な高度な手順を示し ます。

- 1. LTEモバイルルータの初期設定
- 2. LTEモバイルルータでのIPパススルーの設定
- 3. WAN 2でのバックアップインターネット用RV34xルータの設定

## LTEモバイルルータの初期設定

ワークステーションを使用してNightawk LTEルータに接続し、指示に従って標準管理 ネットワークとホットスポットネットワークを設定します。手順については、「 <u>NETGEAR</u>ユーザーマニュア<u>ル」を参照してください</u>。これにより、LTEルータがWi-Fiホットスポットとして設定されます。

LTEモバイルルータの初期設定では、イーサネットテザー接続が可能です。同じワークステーションを使用してイーサネットポートに接続し、有効なIPアドレスがLTEモバイルルータから発行されていることを確認します。ブラウザを開いて有効なインターネットサイトを確認し、これを確認します。

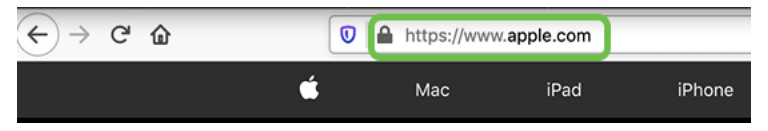

次のセクションでは、ホットスポットが自動的に無効になります。これにより、ニー ズに必要な外部パブリック側のIPアドレスにアクセスできます。

## LTEモバイルルータでのIPパススルーの設定

上記のセクションの手順に従うと、ダッシュボードにアクセスして、パブリックイン ターネットに直接アクセスするためのスタンドアロンデバイスとしてLTEモバイルル ータを設定できます。

IPパススルー設定オプションを入力して、パブリック側の直接IPアドレスを指定します。

手順 1

Webブラウザで、attwifimanager/index.htmlと入力します。

🛈 🔏 attwifimanager/index.html

次のようなダッシュボード画面が表示されます。

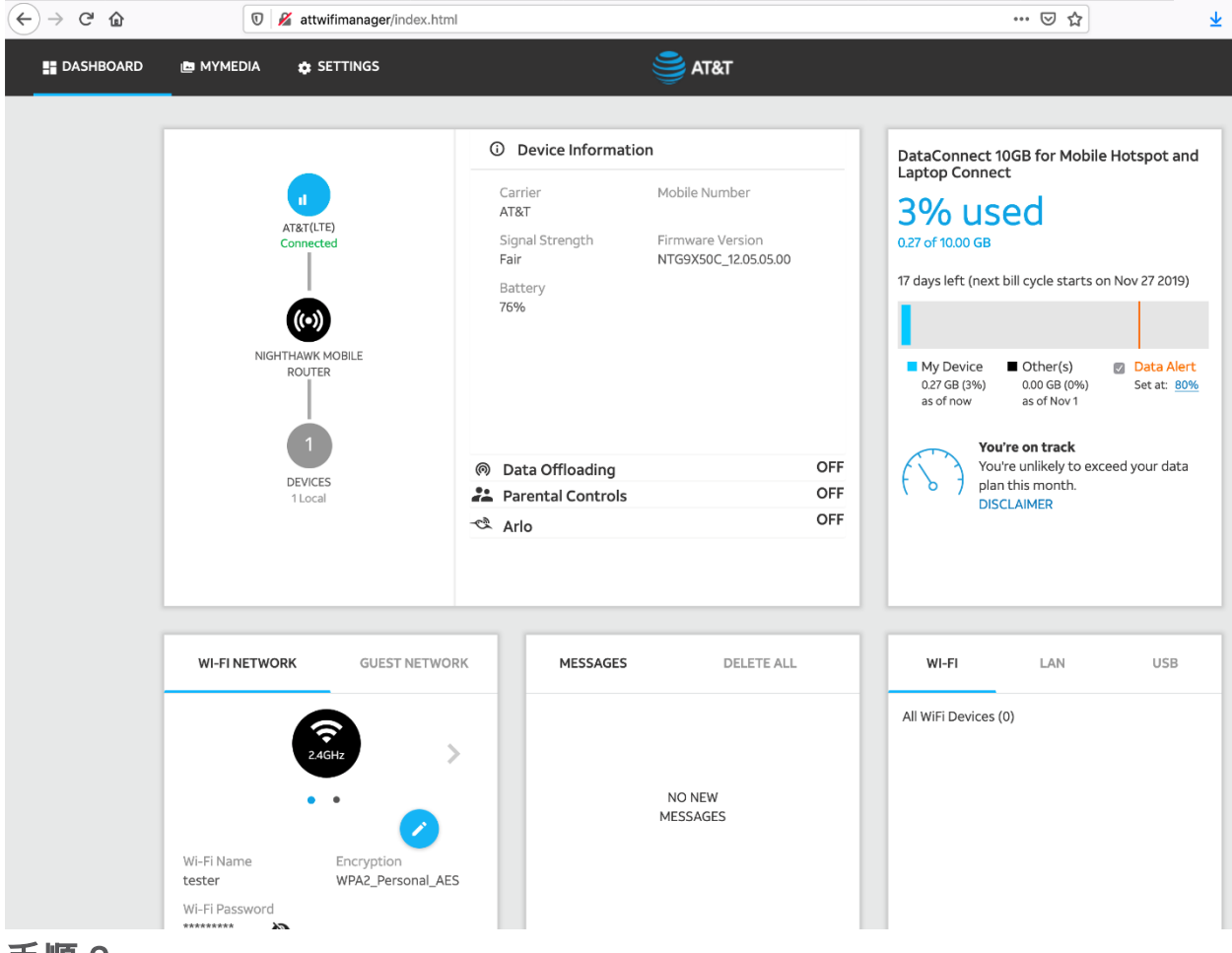

### [設定]をクリ**ック**して、詳細設定パラメータにアクセスします。

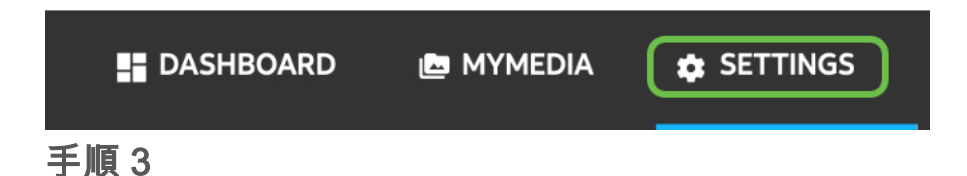

[Mobile Router Setup]に移動します。

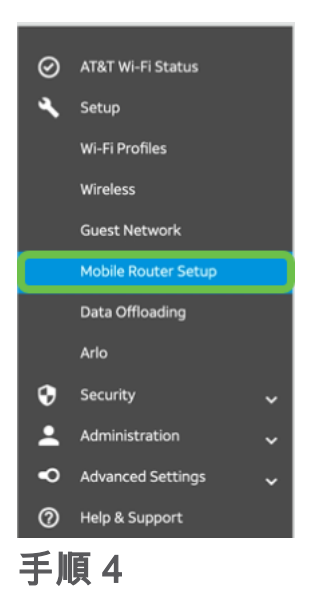

[*IP PASSTHROUGH*]の下で**[ON Disabled Wi-Fi on the mobile router]を選択します**。これにより、Wi-Fiホットスポットのサポートが無効になります。

| IP PASSTHROUGH                                                 |  |  |  |  |  |  |  |  |
|----------------------------------------------------------------|--|--|--|--|--|--|--|--|
| ⊖ Off                                                          |  |  |  |  |  |  |  |  |
| <ul> <li>ON Disables Wi-Fi on the<br/>mobile router</li> </ul> |  |  |  |  |  |  |  |  |

### 手順5

「テザリング」(*TETHERING)*のドロップダウンメ**ニューか**ら「チャージのみ」 (Charge only)を選択します。

| TETHERING                        |     |
|----------------------------------|-----|
| Turn off Wi-Fi when<br>tethering |     |
| Use USB port for                 | _   |
| Charge only                      | ] • |
| 手順 6                             |     |

[Apply] をクリックします。

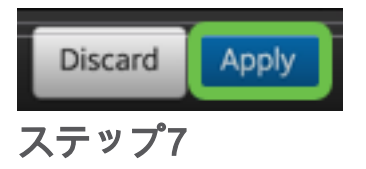

ポップアップウィンドウが開き、[再起動の確認]が開き、[続行]をクリ**ックします**。

| Confirm Restart                                                 |                    |
|-----------------------------------------------------------------|--------------------|
| In order to save these changes, your mobile router will need to | restart. Continue? |
|                                                                 | Cancel             |

### 手順 8

右上隅の[Mobile Broadband Disconnected]に通知が表示されます。

### Mobile Broadband Disconnected

Your data connection is disconnected.

SCANNING FOR MOBILE ROUTERという通知が表示されます。

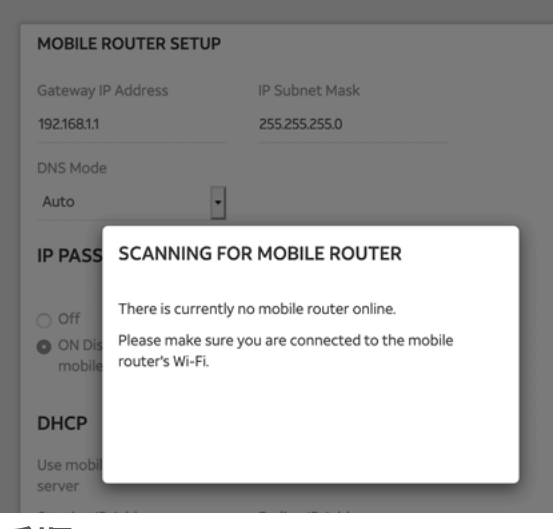

手順 10

LANネットワーク上のLTEルータの設定をテストするには、Wi-Fiインターフェイスを 無効にする必要があります。Wi-Fi接続を無効にするには、Wi-Fiアイコンをクリック し、[Wi-Fiをオフにする]を選択します。

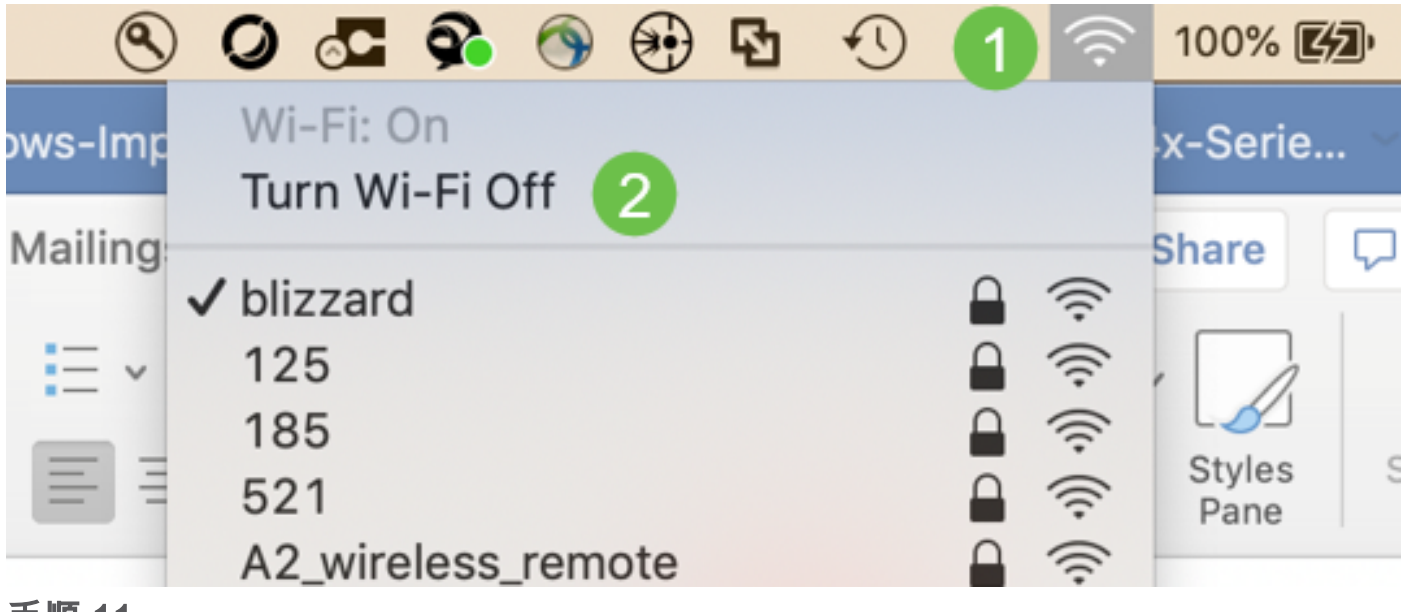

手順 11

ネットワークがRV340に接続されていないことがわかります。

|                                                                  | Network                        | k Q Search                                                                                                    |
|------------------------------------------------------------------|--------------------------------|----------------------------------------------------------------------------------------------------|
| Loc                                                              | cation: Automatic              | ٢                                                                                                    |
| USB 10/00 LAN<br>Not Connected<br>Bluetooth PAN<br>Not Connected | Status:                        | Not Connected<br>The cable for USB 10/100/1000 LAN is<br>connected, but your computer does not have<br>an IP address. |
| BelkinB-C LAN     Not Connected                                  | Configure IPv4:                | Using DHCP                                                                                                    |
| MR1100     Not Connected                                         | IP Address:                    |                                                                                                    |
| • Wi-Fi 🤶                                                        | Subnet Mask:<br>Router:        |                                                                                                    |
| ThundeIt Bridge<br>Not Connected                                 | DNS Server:<br>Search Domains: |                                                                                                    |
| + - *-                                                           |                                | Advanced ?                                                                                                    |

ステップ 12

ステップ7では、NETGEARルータでリブートを実行しました。完了したら、イーサネットケーブルを取り、LTEルータをPCに直接接続します。

手順 13

イーサネットLANのISPインターネット側のIPアドレスに注意してください。これは LTEルータのIPアドレスです。

| $\bullet \bullet \circ \checkmark > \blacksquare$                                                                                                    | Network                                                                                                    | Q Search                                             |
|----------------------------------------------------------------------------------------------------|----------------------------------------------------------------------------------------------------|------------------------------------------------------|
| Location:                                                                                                    | Automatic                                                                                                    | ٥                                                    |
| USB 10/00 LAN ()<br>Connected<br>Bluetooth PAN<br>Not Connected                                                                                         | Status: Connected<br>USB 10/100/100<br>has the IP addre                                                                                                 | 00 LAN is currently active and<br>ess 10.116.28.185. |
| <ul> <li>BelkinB-C LAN<br/>Not Connected</li> <li>MR1100<br/>Not Connected</li> <li>Wi-Fi<br/>Off</li> <li>ThundeIt Bridge<br/>Not Connected</li> </ul> | Configure IPv4: Using DHCP<br>IP Address: 10.226.255.2<br>Subnet Mask: 255.255.255<br>Router: 10.226.255.<br>DNS Server: 172.26.38.1<br>Search Domains: | 225<br>5.255<br>1                                    |
| + - &-                                                                                                    |                                                                                                    | Advanced ?<br>Revert Apply                           |

ブラウザを開き、有効なインターネットサイトを入力して、インターネットへの接続 を確認します。

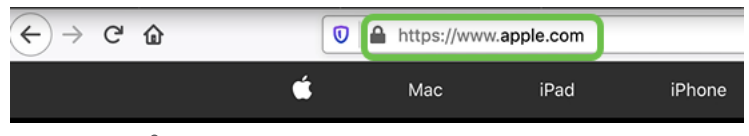

ステップ 15

LTEルータとPCからイーサネットケーブルを外します。

## WAN 2でのバックアップインターネット用RV34xルータの設定

LTEルータが設定され、ワークステーションがISPによって生成されたIPアドレスを受 信するようになったので、この記事の「<u>バックアップインターネットトポロジ</u>」セク ションに示すように、LTEモバイルルータをRV340シリーズルータのWAN 2ポートに 直接接続します。このアドレスは、(ISPから)LTEルータによってCiscoルータに直 接提供されました。

現在、インターネット接続はRV340のWAN 1によって提供されています。

### 手順1

LTEルータをRV340ルータのWAN 2ポートに接続します。

### 手順2

管理メニューにアクセスするには、PCをRVルータに接続します。

### 手順3

[Status and Statistics] > [ARP Table]に移動します。LAN上のPCのIPv4アドレスをメモ します。このIPアドレスは、手順5で必要になります。

| $\bigotimes$ | Getting Started       | AF | ARP Table                       |                |               |        |             |   |  |  |  |  |
|--------------|-----------------------|----|---------------------------------|----------------|---------------|--------|-------------|---|--|--|--|--|
| 1            | Status and Statistics |    |                                 |                |               |        |             |   |  |  |  |  |
|              | System Summary        |    |                                 |                |               |        |             |   |  |  |  |  |
|              | TCP/IP Services       |    |                                 | -              |               |        |             |   |  |  |  |  |
|              | Port Traffic          |    | <ul> <li>Hostname \$</li> </ul> | IPv4 Address 🗢 | MAC Address 🗢 | Туре 🗢 | Interface 🗢 |   |  |  |  |  |
|              | WAN QoS Statistics    |    | - <u>3</u>                      | 172.168.1.102  | b8:27:eb:89:8 | Static | VLAN1       | _ |  |  |  |  |
| 2            | ARP Table             |    |                                 |                |               |        |             |   |  |  |  |  |

[System Summary]**を選択し**て、WAN 1とWAN 2がupと表示されていることを確認*し ます*。

| &<br>•  | Getting Started     System Summary     Status and Statistics                                                           |                                                                                                    |                                                            |                                                                     |                        |      |     |                                                                                          |                                                                  |                                                                                                |
|---------|----------------------------------------------------------------------------------------------------|----------------------------------------------------------------------------------------------------|------------------------------------------------------------|---------------------------------------------------------------------|------------------------|------|-----|------------------------------------------------------------------------------------------|------------------------------------------------------------------|------------------------------------------------------------------------------------------------|
| 1       | System Summary<br>TCP/IP Services<br>Port Traffic<br>WAN QoS Statistics<br>ARP Table<br>Routing Table<br>DHCP Bindings | System Informa<br>Host Name:<br>Serial Number:<br>System Up Time<br>Current Time:<br>CPU/Memory U<br>PID VID:<br>POrt Status | ation<br>router4<br>PSZ20:<br>a: 0 Days<br>2020-J<br>RV345 | 45788<br>231BKX<br>3 Hours 11 Mi<br>lan-23, 01:13:<br>1%<br>P-K9 PP | nutes 36 Sec<br>21 GMT | onds |     | Firmware Info<br>Firmware Vers<br>Firmware MD<br>WAN1 MAC A<br>WAN2 MAC A<br>LAN MAC Add | ormation<br>sion:<br>5 Checksum:<br>ddress:<br>ddress:<br>dress: | 1.0.03.16<br>1b5370409d0f404504<br>ac:bd:1d:44:57:86<br>ac:bd:1d:44:57:87<br>ac:bd:1d:44:57:88 |
|         | View Logs                                                                                                    | Port ID                                                                                                    | 1                                                          | 2                                                                   | 3                      | 4    | 5   | 6                                                                                        | 7                                                                | 8                                                                                              |
| *       | Administration                                                                                                    | Interface                                                                                                    | LAN                                                        | LAN                                                                 | LAN                    | LAN  | LAN | LAN                                                                                      | LAN                                                              | LAN                                                                                            |
| ٠       | System Configuration                                                                                                   | Link<br>Status                                                                                                    | Ļ                                                          | T                                                                   | 1                      | Ļ    | 1   | 1                                                                                        | 1                                                                | 4                                                                                              |
| 9<br>#  | LAN                                                                                                    | Speed                                                                                                    |                                                            | 1000Mbps                                                            |                        |      |     | 2                                                                                        |                                                                  |                                                                                                |
| ۲       | Routing                                                                                                    | Port ID                                                                                                    | 11                                                         | 12                                                                  | 13                     | 14   | 15  | 16/DMZ                                                                                   | Internet                                                         | Internet                                                                                       |
|         | Firewall                                                                                                    | Interface                                                                                                    | LAN                                                        | LAN                                                                 | LAN                    | LAN  | LAN | LAN                                                                                      | WAN1                                                             | WAN2                                                                                           |
| æ       | VPN                                                                                                    | Link<br>Status                                                                                                    | 1                                                          | 1                                                                   | 1                      | 1    | 1   | 4                                                                                        | t                                                                | T.                                                                                             |
| <b></b> | Security                                                                                                    | Speed                                                                                                    |                                                            |                                                                     |                        |      |     |                                                                                          | 1000Mbps                                                         | 1000Mbps                                                                                       |

手順 5

### ページを下にスクロールし、各WANのIPアドレスをメモします。

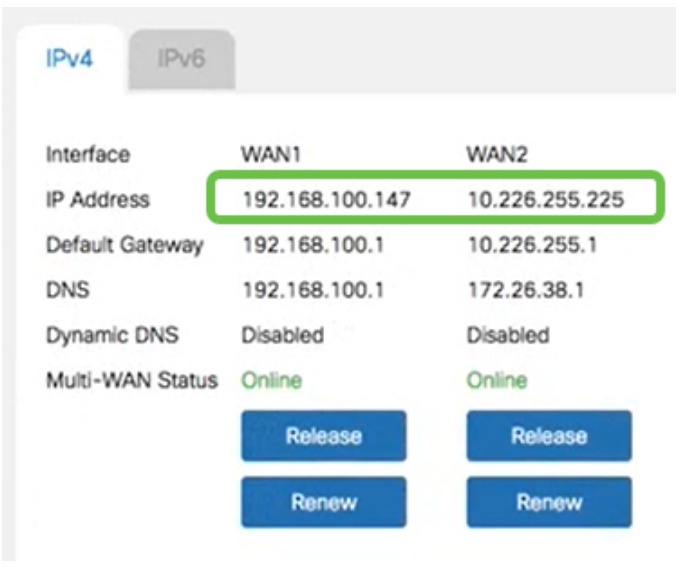

### 手順6

Macコンピュータで、次を選択します。

### 1. アプリケーションフォルダ

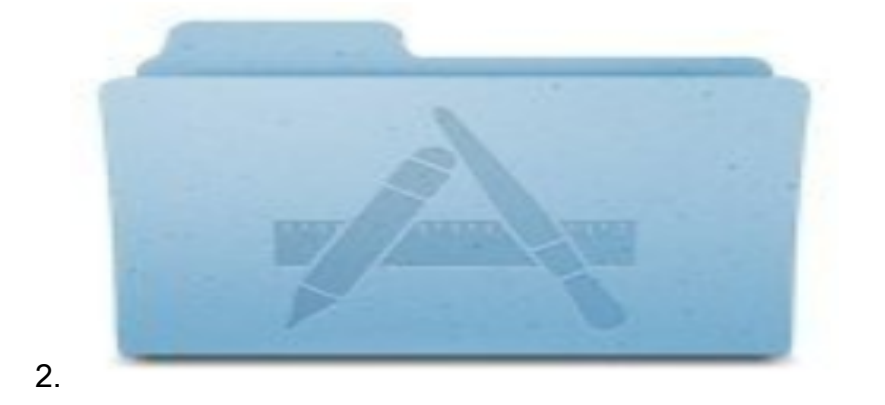

### 3. ユーティリティフォルダ

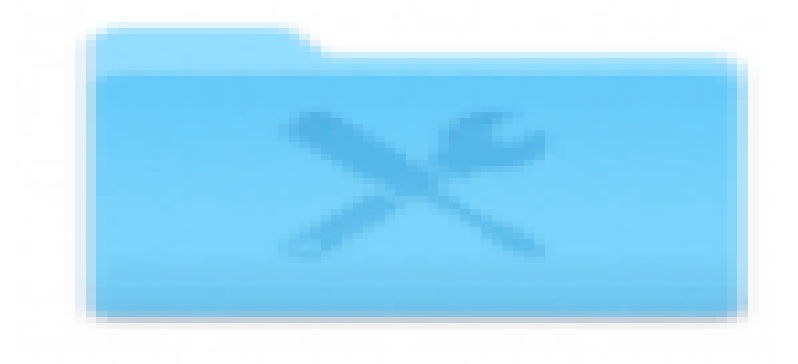

4.

5. 端末

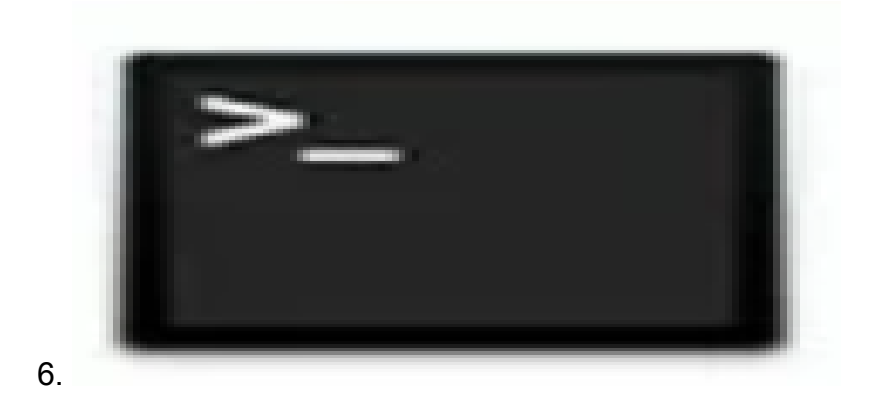

ステップ7

コマンドを入力して、ルータのローカルLANゲートウェイをpingします。

#### C:\Users\ ping [IP]

このシナリオでは、IPアドレスは172.168.1.1です。

#### C:\USETS\ ping 172.168.1.1

|    | •         | ••           |        |         | 0      | Downloa  | ds — | R2 b    | ash — 80×25 |      |
|----|-----------|--------------|--------|---------|--------|----------|------|---------|-------------|------|
|    | l.        | L-MDJ        | Idown  | loads   |        | \$ ping  | 172  | .168.1. | 1           |      |
|    | PIB       | 96 172.      | 168.1  | 1 (172  | .168.1 | 1.1): 56 | dat  | a bytes |             |      |
| A. | 0.9       | <b>Dyces</b> | IIOR   | 172.168 | .1.1:  | icmp_se  | 0=p  | tt1=64  | time=0.800  | 78   |
|    | 64        | bytes        | from   | 172.168 | .1.11  | icmp_se  | q=1  | tt1=64  | time=0.659  | 88   |
|    | 64        | bytes        | from   | 172.168 | .1.1:  | icmp_se  | q=2  | tt1=64  | time=0.623  | ms   |
|    | 64        | bytes        | from   | 172.168 | .1.1:  | icmp_se  | q=3  | tt1=64  | time=0.592  | 28   |
|    | ^C        |              |        |         |        |          |      |         |             |      |
|    | -         | - 172.1      | 68.1.  | 1 ping  | statis | stics    | -    |         |             |      |
|    | 4 5       | packets      | tran   | anitted | , 4 pi | ackets r | ecei | ved, 0. | 0% packet   | loss |
|    | FOU       | ind-tri      | ip min | /avg/ma | x/stde | dev = 0. | 592/ | 0.668/0 | .800/0.080  | 75   |
| _  | · http:// | -            |        |         |        |          |      |         |             |      |

コマンドを入力して、WAN 2ゲートウェイをpingします。Macコンピュータでは、 control + Cを押すまでping**が続きます**。

#### C:\USers\\_ping [WAN 2IP]

このシナリオでは、IPアドレスは10.226.255.1です。

#### C:\USETS\ ping 10.226.255.1

| ۰   | • •   |        |         | Downle  | oads — R2 — s      | ping 192.1 | 68.100.1 - 80 | ×25  |
|-----|-------|--------|---------|---------|--------------------|------------|---------------|------|
|     |       |        |         |         | \$<br>\$ ping 10.3 | 226.255.   | .1            |      |
| PIN | G 10. | 226.25 | 5.1 (10 | .226.25 | 5-272 20 40        | tea byer   | 10            |      |
| 64  | bytes | from   | 10.226. | 255.1:  | icmp_seq=0         | tt1=63     | time=1.745    | ma . |
| 64  | bytes | from   | 10.226. | 255.11  | icmp_seq=1         | tt1=63     | time=2.802    | ma   |
| 64  | bytes | from   | 10.226. | 255.1:  | icmp_seq=2         | tt1=63     | time=0.926    | ms   |
| 64  | bytes | from   | 10.226. | 255.11  | icmp_seq=3         | tt1=63     | time=1.248    | me   |
| ^¢  |       |        |         |         |                    |            |               |      |

### 手順9

コマンドを入力して、WAN 1ゲートウェイをpingします。確認プロセスを通じて pingを続行します。

#### $c: |Users|_{ping [WAN 1IP]}$

このシナリオでは、IPアドレスは192.168.100.1です。

#### C:\Users\ ping 192.168.100.1

| -   | 1      |        | 1      |       |      | ping 192.  | 168.100. | .1         |             |
|-----|--------|--------|--------|-------|------|------------|----------|------------|-------------|
| PID | NG 192 | .168.1 | 100.1  | (192. | 168. | 100.1): 56 | data by  | tes        |             |
| -   |        | -      | area a | 68.10 | 0.11 | icmp_seq=0 | tt1=63   | time=2.334 | mø          |
| 64  | bytes  | from   | 192.1  | 68.10 | 0.1: | icmp_seq=1 | tt1=63   | time=1.716 | ma          |
| 64  | bytes  | from   | 192.1  | 68.10 | 0.1: | icmp_seq=2 | tt1=63   | time=1.638 | 0.5         |
| 64  | bytes  | from   | 192.1  | 68.10 | 0.1: | icmp_seq=3 | tt1=63   | time=1.623 | 2.5         |
| 64  | bytes  | from   | 192.1  | 68.10 | 0.1: | icmp_seq=4 | tt1=63   | time=1.806 | 2.5         |
| 64  | bytes  | from   | 192.1  | 68.10 | 0.1: | icmp_seq=5 | tt1=63   | time=1.735 | ms          |
| 64  | bytes  | from   | 192.1  | 68.10 | 0.1: | icmp_seq=6 | tt1=63   | time=1.617 | 0.6         |
| 64  | bytes  | from   | 192.1  | 68.10 | 0.1: | icmp_seq=7 | tt1=63   | time=1.960 | 215         |
| 64  | bytes  | from   | 192.1  | 68.10 | 0.1: | icmp_seq=8 | tt1=63   | time=1.734 | 78          |
| 64  | bytes  | from   | 192.1  | 68.10 | 0.1: | icmp_seg=9 | tt1=63   | time=1.730 | <b>B</b> .6 |

[**WAN**] > [**マルチWAN]に移動します**。WAN 1に優先順位1が与えられ、WAN 2に優先 順位2が与えられていることを確認します。

これにより、WAN 1で障害が発生した場合のバックアップISPとしてWAN 2が設定されます。

|   |                       | 3    | cisco         | RV345P-router445788       |                                          | cisco (admin)            | English •             | <b>()</b> () |
|---|-----------------------|------|---------------|---------------------------|------------------------------------------|--------------------------|-----------------------|--------------|
| ⊗ | Getting Started       | Mult | ti-WAN        |                           |                                          |                          |                       | General      |
| ٩ | Status and Statistics | Widn |               |                           |                                          |                          | Фрру                  | Cancel       |
| * | Administration        | Inte | rface Setting | g Table                   |                                          |                          |                       | ^            |
| ٠ | System Configuration  |      |               |                           |                                          |                          |                       |              |
| 1 | WAN                   |      | <b>3</b>      |                           | Weighted by Percentage (For Load-Balance | )(%) O Weighted by Bandw | idth (For Load-Balanc | e)           |
|   | WAN Settings          | 0    | Interface \$  | Precedence (For Failover) | (Mbps)                                   |                          | -                     | _            |
| 2 | Multi-WAN             |      | WAN1          | 1                         | 100                                      | 100                      |                       |              |
|   | Mobile Network        |      | WAN2          | 2                         | 100                                      |                          |                       |              |
|   | Dynamic DNS           |      | USB1          | 3                         | 100                                      | 100                      |                       |              |
|   | Hardware DMZ          |      | USB2          | 4                         | 100                                      |                          |                       |              |

手順 11

[保存]アイコン**をクリック**します。

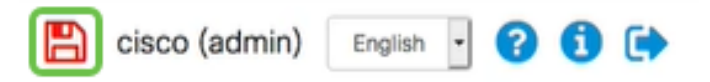

## Cisco RV34xルータでのインターネットアクセスの確認

### 手順1

[Status and Statistics] > [System Summary]に移動します。マルチWANステータスがオ ンラインであることを確認します。

| \$ | Getting Started       | System Sum       | mary            |                |                |                |
|----|-----------------------|------------------|-----------------|----------------|----------------|----------------|
| 1  | Status and Statistics | oyotom oum       | indi y          |                |                |                |
| 2  | System Summary        |                  |                 |                |                |                |
|    | TCP/IP Services       | IPv4 IPv6        |                 |                |                |                |
|    | Port Traffic          | Interface        | WAN1            | WAN2           | USB1           | USB2           |
|    | WAN QoS Statistics    | IP Address       | 192.168.100.147 | 10.226.255.225 |                |                |
|    | ARP Table             | Default Gateway  | 192.168.100.1   | 10.226.255.1   |                |                |
|    | Routing Table         | DNS              | 192.168.100.1   | 172.26.38.1    |                |                |
|    |                       | 3 Dynamic DNS    | Disabled        | Disabled       | Disabled       | Disabled       |
|    | DHCP Bindings         | Multi-WAN Status | Online          | Online         | Offline        | Offline        |
|    | Mobile Network        |                  | Release         | Release        | (Not Attached) | (Not Attached) |
|    | View Logs             |                  | Renew           | Renew          |                |                |
|    |                       |                  |                 |                |                |                |

ブラウザを開いて、有効なインターネットサイトを確認してください。

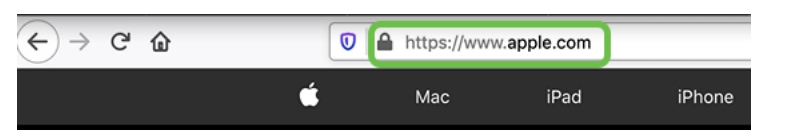

## WAN 2バックアップインターネットの確認

手順1

pingがまだ実行されていることを確認します。

| <ul> <li>Downloads — R2 — ping 192.168.100.1 —</li> <li>64 bytes from 192.168.100.1: icmp_seq=73 ttl=63 time=1</li> <li>64 bytes from 192.168.100.1: icmp_seq=74 ttl=63 time=2</li> </ul> | 80×25<br>.921 ms<br>.069 ms<br>.600 ms |
|----------------------------------------------------------------------------------------------------|----------------------------------------|
| 64 bytes from 192.168.100.1: icmp_seq=73 ttl=63 time=1<br>64 bytes from 192.168.100.1: icmp_seq=74 ttl=63 time=2                                                                          | .921 ms<br>.069 ms<br>.600 ms          |
| 64 bytes from 192.168.100.1: icmp_seq=74 ttl=63 time=2                                                                                                    | .069 ms                                |
|                                                                                                    | .600 ms                                |
| 64 bytes from 192.168.100.1: icmp_seq=75 ttl=63 time=1                                                                                                    |                                        |
| 64 bytes from 192.168.100.1: icmp_seq=76 ttl=63 time=2                                                                                                    | .329 ms                                |
| 64 bytes from 192.168.100.1: icmp_seq=77 ttl=63 time=1                                                                                                    | .653 ms                                |
| 64 bytes from 192.168.100.1: icmp_seq=78 ttl=63 time=2                                                                                                    | .076 ms                                |
| 64 bytes from 192.168.100.1: icmp_seq=79 ttl=63 time=1                                                                                                    | .794 ms                                |
| 64 bytes from 192.168.100.1: icmp_seq=80 ttl=63 time=1                                                                                                    | .583 ms                                |
| 64 bytes from 192.168.100.1: icmp_seq=81 ttl=63 time=1                                                                                                    | .782 ms                                |
| 64 bytes from 192.168.100.1: icmp_seq=82 ttl=63 time=1                                                                                                    | .567 ms                                |
| 64 bytes from 192.168.100.1: icmp_seq=83 ttl=63 time=1                                                                                                    | .734 88                                |
| 64 bytes from 192.168.100.1: icmp_seq=84 ttl=63 time=2                                                                                                    | .429 ms                                |
| 64 bytes from 192.168.100.1: icmp_seq=85 ttl=63 time=3                                                                                                    | .014 ms                                |
| 64 bytes from 192.168.100.1: icmp_seq=86 ttl=63 time=2                                                                                                    | .362 ms                                |
| 64 bytes from 192.168.100.1: icmp_seq=87 ttl=63 time=1                                                                                                    | .803 ms                                |
| 64 bytes from 192.168.100.1: icmp_seq=88 ttl=63 time=1                                                                                                    | .832 ms                                |
| 64 bytes from 192.168.100.1: icmp_seq=89 ttl=63 time=1                                                                                                    | .884 ms                                |
| 64 bytes from 192.168.100.1: icmp_seq=90 ttl=63 time=1                                                                                                    | .885 ms                                |
| 64 bytes from 192.168.100.1: icmp_seq=91 ttl=63 time=1                                                                                                    | .918 ms                                |
| 64 bytes from 192.168.100.1: icmp_seq=92 ttl=63 time=1                                                                                                    | .802 ms                                |
| 64 bytes from 192.168.100.1: icmp_seq=93 ttl=63 time=1                                                                                                    | .828 ms                                |
| 64 bytes from 192.168.100.1: icmp_seq=94 ttl=63 time=2                                                                                                    | .194 ms                                |
| 64 bytes from 192.168.100.1: icmp_seq=95 ttl=63 time=2                                                                                                    | .010 ms                                |
| 64 bytes from 192.168.100.1: icmp_seq=96 ttl=63 time=1                                                                                                    | .853 ms                                |

手順2

WAN 1にケーブルを引き抜きます。pingが失敗し始めます。control + cをク**リックし** てpingを停止します。

|    | • •     |        | Downloads — R2 — ping 192.168.100.1 — 80    | ×25    |
|----|---------|--------|---------------------------------------------|--------|
| 64 | bytes   | from   | 192.168.100.1: icmp_seq=90 ttl=63 time=1.88 | 15 ma  |
| 64 | bytes   | from   | 192.168.100.1: icmp_seq=91 ttl=63 time=1.91 | 18 ms  |
| 64 | bytes   | from   | 192.168.100.1: icmp_seq=92 ttl=63 time=1.80 | 2 ms   |
| 64 | bytes   | from   | 192.168.100.1: icmp_seq=93 ttl=63 time=1.82 | 28 ms  |
| 64 | bytes   | from   | 192.168.100.1: icmp_seq=94 ttl=63 time=2.15 | 4 ms   |
| 64 | bytes   | from   | 192.168.100.1: icmp_seq=95 ttl=63 time=2.01 | 10 ms  |
| 64 | bytes   | from   | 192.168.100.1: icmp_seq=96 ttl=63 time=1.85 | 53 ms  |
| 64 | bytes   | from   | 192.168.100.1: icmp_seq=97 ttl=63 time=1.60 | 9 ms   |
| 64 | bytes   | from   | 192.168.100.1: icmp_seq=98 ttl=63 time=1.76 | 51 ms  |
| 64 | bytes   | from   | 192.168.100.1: icmp_seq=99 ttl=63 time=3.37 | 76 ms  |
| 64 | bytes   | from   | 192.168.100.1: icmp_seq=100 ttl=63 time=1.8 | 304 ms |
| 64 | bytes   | from   | 192.168.100.1: icmp_seq=101 ttl=63 time=1.4 | 16 ms  |
| 64 | bytes   | from   | 192.168.100.1: icmp_seq=102 ttl=63 time=1.6 | 515 ms |
| 64 | bytes   | from   | 192.168.100.1: icmp_seq=103 ttl=63 time=3.4 | 100 ms |
| 64 | bytes   | from   | 192.168.100.1; icmp_seq=104 ttl=63 time=1.8 | 355 ms |
| 64 | bytes   | from   | 192.168.100.1: icmp_seq=105 ttl=63 time=2.0 | )57 ns |
| 64 | bytes   | from   | 192.168.100.1: icmp_seq=106 ttl=63 time=2.2 | 233 ms |
| 64 | bytes   | from   | 192.168.100.1: icnp_seq=107 ttl=63 time=1.7 | 739 ms |
| 64 | bytes   | from   | 192.168.100.1: icmp_seq=108 ttl=63 time=2.4 | 182 ms |
| Re | quest ( | timeou | t for icmp_seq 109                          |        |
| Re | quest ( | timeou | it for icmp_seq 110                         |        |
| Re | quest ( | timeou | t for icmp_seq 111                          |        |
| Re | quest t | timeou | it for icmp_seq 112                         |        |
| Re | quest 1 | timeou | it for icmp_seq 113                         |        |

[Status and Statistics] > [System Summary]に移動します。WAN 1がオフラインである ことに注意してください。

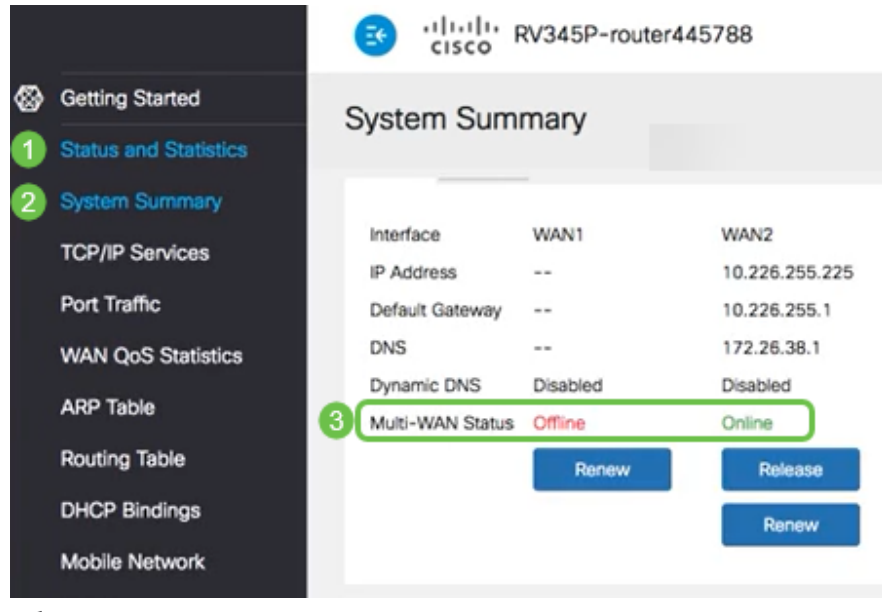

### 手順4

WAN 2 IPアドレスにpingを実行します。応答は、LTEバックアップWAN(LTEルータ)に接続できることを示します。

#### C:\USETS\\_ping [WAN 2 IP]

このシナリオでは、IPアドレスは10.226.255.1です。

| •                | Dow          | vnloads — R2 — -ba | ish — 80×25         |
|------------------|--------------|--------------------|---------------------|
| est timeout for  | icmp_seq 14  | 46                 |                     |
| est timeout for  | icmp_seq 14  | 47                 |                     |
| est timeout for  | icmp_seq 14  | 48                 |                     |
| est timeout for  | icmp_seq 14  | 49                 |                     |
| est timeout for  | icmp_seq 15  | 50                 |                     |
| est timeout for  | icmp_seq 15  | 51                 |                     |
| est timeout for  | icmp_seq 15  | 52                 |                     |
|                  |              |                    |                     |
| 192.168.100.1 pi | ing statisti | ics                |                     |
| packets transmit | tted, 109 pa | ackets received    | , 29.2% packet loss |
| d-trip min/avg/m | max/stddev = | = 1.416/1.949/3    | .526/0.365 ms       |
| -MBP:downloads   |              |                    |                     |
| -MBP:downloads   |              |                    |                     |
| s-MBP:downloads  | F            | ping 10.226.255    | .1                  |
| 10.226.255.1 (1  | 10.226.255.1 | 1): 56 data byt    | os                  |
| ytes from 10.226 | 6.255.1: icm | mp_seq=0 ttl=63    | time=1.500 ms       |
| ytes from 10.226 | 6.255.1: icm | np seg=1 ttl=63    | time=1.345 ms       |
| ytes from 10.226 | 6.255.1: icm | mp seg=2 ttl=63    | time=2.271 ms       |
| ytes from 10.226 | 6.255.1: icm | np seg=3 ttl=63    | time=1.810 ms       |
| vtes from 10,226 | 6.255.1: icr | np seg=4 ttl=63    | time=1,438 ms       |
| ,                |              |                    |                     |
| 10.226.255.1 nin | ng statistic |                    |                     |
| chote transmitte | ad 5 nacket  | ta received 0      | 18 packet loss      |
| d_trin min/aug/m | max/stddox   | = 1 245/1 673/2    | 271/0 227 ==        |
| -von dem lands   | aax/scodev   | 1.343/1.0/3/2      |                     |
| -ABPIGOWNIOads   |              |                    |                     |

```
手順5
```

Webブラウザを開き、有効なインターネットサイトを確認します。これにより、 WAN(LTEルータ)に適切なバックアップWAN機能があることを確認できます。

| ← → ♂ ŵ |   | https://www | .apple.com |        |
|---------|---|-------------|------------|--------|
|         | Ś | Mac         | iPad       | iPhone |
| 結論      |   |             |            |        |

これで、ネットワークにバックアップ接続を設定できました。ネットワークの信頼性 が向上し、誰もが利用できます。